## **Provide Consent for DVLA Checks**

Last Modified on 25/04/2025 1:36 pm BST

## Permissions

You will require an Access Role with the following permissions:

- Driver Compliance
- My Driver Documents

**Note:** If you are based in a country where the DVLA is not the official licencing company, such as Northern Ireland (DVA), you will not be able to use the automatic lookup feature.

1. Navigate from the **Home** page to **Driver Compliance** | **My Driver Documents** and then click **DVLA Check Consent**.

2. The DVLA Check Consent page will display the 'Driver Details' section which you will be required to complete in order to provide consent. This will include the following fields:

- First Name
- Middle Name
- Surname
- Date of Birth
- $\circ$  Sex
- Email Address
- Driving Licence Number
- 3. Once you enter these details, click I wish to provide consent

| DVLA Check Conser                              | nt                                                                                                    |                                      |                                                                                 |                                                                                                    |  |
|------------------------------------------------|----------------------------------------------------------------------------------------------------|--------------------------------------|---------------------------------------------------------------------------------|----------------------------------------------------------------------------------------------------|--|
| In order to validate your details              | s held by DVLA, you will need to give cons                                                                                                    | ent every 3 years. This will provide | e us with permission to perform a ch                                            | eck on vour behalf.                                                                                                    |  |
| If you do not wish to provide or               | onsent or you are a pop-DVI A licence bol                                                                                                    | ler you may opt out helow but ple    | ase note we will not be able to autor                                           | nationally check your driving license information                                                                              |  |
| in you do not wish to provide co               | onsent of you are a nor-DVLA licence non                                                                                                    | ler you may opt out below, but pie   | ase note we will not be able to autor                                           | natically check your driving ittende information.                                                                              |  |
| 1 Please enter your dr                         | Please enter your driving licence details in the fields below and then click submit.                                                                                                    |                                      |                                                                                 |                                                                                                    |  |
| 2 You will be directed<br>Your organisation of | You will be directed to the consent portal to re-verify the information that you have provided. Once you have verified this information, you will be able to provide consent for future checks.<br>Your organisation currently performs checks every month, but this is subject to change. |                                      |                                                                                 |                                                                                                    |  |
| After successfully s<br>You can revoke your    | ubmitting your consent, you will receive a<br>r consent at any time by returning to the c                                                                                                    | link to the consent portal and a s   | ecure key which is unique to you. Thi<br>d, and then click Opt-Out. You will be | is information will also be sent to the email address that you have provided.<br>required to enter your secure key to confirm. |  |
| Consent provided                               | 23/04/2025                                                                                                    | Consent expiry date                  | 23/04/2028                                                                      | 0                                                                                                    |  |
| Last check date                                | 23/04/2025                                                                                                    |                                      |                                                                                 |                                                                                                    |  |
| Secure key                                     | e00425d1-bb8a-473e-a248-e6936                                                                                                    | 6720bad                              |                                                                                 | 0                                                                                                    |  |
| Driver Details                                 |                                                                                                    |                                      |                                                                                 |                                                                                                    |  |
| First name*                                    | HBOTJPA                                                                                                    | Middle name                          | JVBRAXRTP                                                                       | ]                                                                                                    |  |
| Surname*                                       | AMRUF                                                                                                    | Date of birth*                       | 26/04/1974                                                                      | 12                                                                                                    |  |
| Sex*                                           | Female ~                                                                                                    | Email address*                       |                                                                                 | ]                                                                                                    |  |
| Driving licence number*                        | AMRUF754264HJ9VF                                                                                                    |                                      |                                                                                 |                                                                                                    |  |
| I wish to provide consent                      | I do not provide consent cancel                                                                                                    |                                      |                                                                                 |                                                                                                    |  |

A window will appear confirming the details that you have entered. Ensure that these details are identical to what is shown on your driving licence and then click **next**.

| Please note that the detail<br>shown on your driving lice | ls you have entered will be use<br>nce. | d to look up your driving licence. It is | s very important that these details are | e identical to what is |
|-----------------------------------------------------------|-----------------------------------------|------------------------------------------|-----------------------------------------|------------------------|
| Licence Details                                           |                                         |                                          |                                         |                        |
| First name*                                               | НВОТЈРА                                 | Middle name                              | JVBRAXRTP                               |                        |
| Surname*                                                  | AMRUF                                   | Date of birth*                           | 26/04/1974                              |                        |
| Sex*                                                      | Female                                  | Email address*                           |                                         |                        |
| Driving licence number*                                   | AMRUF754264HJ9VF                        |                                          |                                         |                        |
|                                                           |                                         |                                          |                                         |                        |
|                                                           |                                         |                                          |                                         |                        |

4. Your details will be submitted to 'Licence Check' and a confirmation window will appear. Click **next** to be redirected the portal where you will be able to provide your consent.

**Note:** An email will also be sent to you with this information, if you want to complete the consent process at a later date. We recommend you store the email as the link provided in it can also be used to revoke consent in the future. If you revoke consent, an email will be sent to notify your administrator.

If you refuse or are unable to provide consent, clickI do not provide consent

This will return you to the 'My Duty of Care Documents' page and an email will be sent to notify your administrator. When you refuse to provide consent, you are unable to use the Automatic DVLA check service and therefore must follow the manual Duty of Care process in order to continue claiming business mileage.

For information on how to manually add a driving licence and request a review, viewAdd a Driving Licence.

Once you choose to provide consent, a window appears confirming the details that you have entered. Ensure that these details are identical to what is shown on your driving licence and then click **next**.

| Consent Portal Information                                                                                             | ×           |
|----------------------------------------------------------------------------------------------------|-------------|
| Thank you for submitting your details.                                                                                 |             |
| Click the <b>next</b> button to go to the portal where you will be able to provide your driving licence check consent. |             |
| We have emailed you with your secure key should you wish to finish at a later date.                                    |             |
|                                                                                                    |             |
|                                                                                                    | next cancel |
|                                                                                                    |             |

5. If this is the first time giving consent, you will be directed to the 'Driving Licence Permission Process' form within the consent portal where you will be required to enter the following details:

- First Name
- Middle Name
- Last Name
- $\circ$  Gender
- Date of Birth
- Driving Licence Number
- Address
- Postal Town
- Postal Code

## After you populate the fields, click **Save Details**.

| irst Name *                         | Middle Name                    | Last Name *   |             |
|-------------------------------------|--------------------------------|---------------|-------------|
| НВОТЈРА                             | JVBRAXRTP                      | AMRUF         |             |
| ender *                             | Date of Birth *                | Driving Licen | ce Number * |
| Female                              | <ul><li>✓ 04/26/1974</li></ul> | AMRUF754      | 4264HJ9VF   |
| ter your postcode for auto-complete | Address 2<br>Address 3         |               |             |
|                                     | KING'S LYNN                    |               |             |
|                                     | PE30 3LS                       |               |             |

**Note**: If you have already given consent, you will not be directed to the consent portal. You can view your driving licence by clicking **View driving licence**.

6. This screen will display all the details that you have entered. Carefully read the declaration at the bottom of the page, select the checkbox and then click **Save Details**. If you do not select the checkbox, you will get a warning prompt and you will not be able to proceed.

|                                                                                                    | Section 3: Driving Licence Details                                                                                                    |                                                                                                    |  |
|----------------------------------------------------------------------------------------------------|----------------------------------------------------------------------------------------------------|----------------------------------------------------------------------------------------------------|--|
| Requesting Companies: Selenity Agent Account                                                                                                    | Name:                                                                                                    | HBOTJPA JVBRAXRTP AMRUF                                                                                                    |  |
| termediary Company: Licence Check Ltd                                                                                                    | Date of Birth:                                                                                                    | 26/04/1974                                                                                                    |  |
|                                                                                                    | Driving Licence Number:                                                                                                    | AMRUF754264HJ9VF                                                                                                    |  |
| ection 2: Reason for Processing                                                                                                    | Address:                                                                                                    | 91 M TEST DATA DO NOT<br>DELIVER, KING'S LYNN, PE30<br>3LS                                                                                                    |  |
| o confirm legal entitlement to drive in compliance with                                                                                                    | Include CPC data:                                                                                                    | $\checkmark$                                                                                                    |  |
| he duty of care and legislative requirements.                                                                                                    | Include Tacho data:                                                                                                    | $\checkmark$                                                                                                    |  |
| claration                                                                                                    |                                                                                                    |                                                                                                    |  |
| n the person referred to in Section 3. I understand the compa<br>ien they require, for the purpose set out in Section 2.                                                                                                    | nies listed in Section 1 will ask DVLA f                                                                                                    | or my driver record information, as a                                                                                                    |  |
| In the person referred to in Section 3. I understand the compa-<br>ien they require, for the purpose set out in Section 2.<br>Inderstand DVLA will disclose to all companies listed in Section<br>intained by the DVLA. This includes personal details, driving e<br>ages, Certificate of Professional Competence (CPC) and Digital<br>ivided.                                                                                                    | nies listed in Section 1 will ask DVLA f<br>1, all relevant information held in the<br>ntitlements, valid endorsements and<br>Tachograph Card details (where appr                                                          | or my driver record information, as a<br>computerised register of drivers<br>disqualifications (if relevant), photo<br>opriate). Medical information will no                                         |  |
| In the person referred to in Section 3. I understand the compa-<br>ien they require, for the purpose set out in Section 2.<br>Inderstand DVLA will disclose to all companies listed in Section<br>iintained by the DVLA. This includes personal details, driving e<br>ages, Certificate of Professional Competence (CPC) and Digital<br>avided.<br>Is declaration will expire when I cease driving in connection wi<br>in be withdrawn at any time by pressing the Opt-Out button or | nies listed in Section 1 will ask DVLA f<br>1, all relevant information held in the<br>ntitlements, valid endorsements and<br>Tachograph Card details (where appr<br>th the company or in any case three y<br>n this page. | or my driver record information, as a<br>computerised register of drivers<br>disqualifications (if relevant), photo<br>opriate). Medical information will no<br>ears from the date of approval. Appr |  |

The final screen within the portal will display a success message. You can then close this window.

| Driving Licence Permission Process           |                                                                          |  |
|----------------------------------------------|--------------------------------------------------------------------------|--|
| You have successfully completed the          | E-Approval process                                                       |  |
| To remove permission for Selenity Agent Acco | unt to check your licence at any time, click the 'Opt-Out' button below. |  |
| Opt Out                                      |                                                                          |  |
|                                              |                                                                          |  |
|                                              |                                                                          |  |
|                                              |                                                                          |  |
|                                              |                                                                          |  |
|                                              |                                                                          |  |

7. Return to Assure Expenses which will confirm that the consent process is finished. You can then either **view driving licence** or **finish** the process and return to Assure Expenses.

|   | yoı<br>ret | Consent Portal Information X                                                                                                    |
|---|------------|----------------------------------------------------------------------------------------------------|
|   |            | Finished!                                                                                                    |
|   |            | We've added your driving licence to Expenses. If you'd like to check it, click the <b>view driving licence</b> button below or click <b>finish</b> to go back to the home page. |
|   | -          | view driving licence finish                                                                                                    |
| l | 9VF        |                                                                                                    |

**Note:** Depending on whether you already have a valid manual driving licence review will determine whether a new licence will be automatically created for you upon providing consent.

If your manual licence review is still valid, a new driving licence check will not occur until the review date falls outside of the check frequency, set by your organisation.